## INHOUDSOPGAVE

| Hoofdstuk 1: | Kennismaken met Office 2010                    | 2  |
|--------------|------------------------------------------------|----|
|              | Een programma starten                          | 3  |
|              | Het menu Start                                 | 3  |
|              | Beginscherm en het lint                        | 4  |
|              | Meer elementen van het programmavenster        | 6  |
|              | Een programma sluiten                          | 6  |
| Hoofdstuk 2: | Hetzelfde kunstje                              | 8  |
|              | Het programmavenster bekijken                  | 9  |
|              | De titelbalk                                   | 9  |
|              | Het lint en de tabbladen                       | 13 |
|              | Klikken op knoppen                             | 13 |
|              | De werkbalk Snelle toegang                     | 16 |
|              | De liniaal                                     | 17 |
|              | De statusbalk                                  | 18 |
|              | De documentweergave aanpassen                  | 18 |
|              | De schuifbalken                                | 21 |
| Hoofdstuk 3: | Dialoogvensters en rechtermuisknop             | 22 |
|              | Werken met dialoogvensters                     | 23 |
|              | Onderdelen van dialoogvensters                 | 24 |
|              | Het snelmenu                                   | 28 |
| Hoofdstuk 4: | Werken met Help                                | 30 |
|              | Help activeren                                 | 31 |
|              | Informatie zoeken                              | 32 |
|              | Zoeken met trefwoorden                         | 33 |
|              | Bladeren in de inhoudsopgave                   | 36 |
|              | Microsoft Office Online                        | 37 |
| Hoofdstuk 5: | Word 2010 verkennen                            | 40 |
|              | Uw eerste document                             | 41 |
|              | Tekst typen                                    | 41 |
|              | Een document opslaan                           | 43 |
|              | Opslaan als                                    | 45 |
|              | Een document sluiten                           | 46 |
|              | Een document openen                            | 47 |
|              | Tekst selecteren                               | 48 |
|              | Tekst wissen en herstellen                     | 49 |
|              | Woord wissen                                   | 50 |
|              | Gewiste tekst herstellen                       | 50 |
|              | Speciale tekens, symbolen en accenten invoegen | 51 |
|              | Sneller werken: de cursorbesturingstoetsen     | 52 |
|              |                                                |    |

| Hoofdstuk 6:  | Word-document opmaken                              | 56  |
|---------------|----------------------------------------------------|-----|
|               | Opmaken                                            | 57  |
|               | Vet gebruiken                                      | 57  |
|               | Cursief en onderstrepen                            | 58  |
|               | Stijlen gebruiken                                  | 60  |
|               | Een ander lettertype                               | 64  |
|               | Tekstgrootte aanpassen                             | 65  |
|               | Genummerde en ongenummerde lijsten                 | 66  |
|               | Een lijst beëindigen                               | 67  |
|               | Tekst uitlijnen                                    | 67  |
|               | Tekst inspringen                                   | 69  |
|               | Het gebruik van tabs                               | 70  |
|               | Soorten tabs                                       | 71  |
|               | Nieuwe tabs plaatsen                               | 73  |
|               | Tabstop verwijderen                                | 74  |
| Hoofdstuk 7:  | Spellingcontrole en AutoCorrectie                  | 76  |
|               | Spellingcontrole tijdens typen                     | 77  |
|               | Het dialoogvenster Spelling- en grammaticacontrole | 79  |
|               | AutoCorrectie                                      | 80  |
|               | Woorden toevoegen                                  | 81  |
|               | Woorden in de lijst wijzigen                       | 82  |
|               | Afkortingen gebruiken                              | 83  |
|               | Andere opties voor AutoCorrectie                   | 84  |
|               | Zoeken en vervangen                                | 85  |
|               | Vervangen van woorden                              | 87  |
| Hoofdstuk 8:  | Teksten manipuleren                                | 90  |
|               | Het klembord gebruiken                             | 91  |
|               | Eenvoudig kopiëren en verplaatsen                  | 92  |
|               | Tekst slepen en neerzetten                         | 95  |
|               | Werken met het Office Klembord                     | 96  |
| Hoofdstuk 9:  | Excel 2010 verkennen                               | 100 |
|               | Excel 2010 voor de eerste keer                     | 101 |
|               | Gegevens invoeren                                  | 103 |
|               | Gegevens bewerken                                  | 104 |
|               | Selecteren binnen Excel                            | 106 |
|               | Gegevens verplaatsen                               | 107 |
|               | Rijen en kolommen invoegen                         | 108 |
|               | Kolommen en rijen verwijderen                      | 109 |
|               | Automatisch vullen                                 | 111 |
| Hoofdstuk 10: | Functies en formules                               | 114 |
|               | Een formule maken                                  | 115 |
|               | Formules kopiëren                                  | 117 |
|               | Kopiëren en plakken                                | 118 |
|               | Een formule aanpassen                              | 119 |
|               | De functie SOM                                     | 120 |
|               |                                                    |     |

| Hoofdstuk 11: | Werkbladen opmaken                         | 124 |
|---------------|--------------------------------------------|-----|
|               | De kolombreedte aanpassen                  | 125 |
|               | Getallen en valuta                         | 127 |
|               | De datumnotatie gebruiken                  | 129 |
|               | Cellen samenvoegen                         | 130 |
|               | Uitlijnen, lettertype en tekengrootte      | 131 |
|               | Vet en onderstreept                        | 133 |
|               | Afwerken met kleur                         | 133 |
|               | en randen                                  | 134 |
|               | Inzoomen en uitzoomen                      | 139 |
| Hoofdstuk 12: | Grafieken maken                            | 142 |
|               | Een grafiek maken                          | 143 |
|               | Kolomgrafiek, lijngrafiek en cirkeldiagram | 143 |
|               | Een grafiek vergroten                      | 147 |
|               | Grafiekstijl en grafiekindeling            | 148 |
|               | De grafiektitel toevoegen                  | 150 |
|               | De positie van labels                      | 151 |
|               | Een grafiek verwijderen                    | 151 |
| Hoofdstuk 13: | PowerPoint verkennen                       | 154 |
|               | PowerPoint 2010 voor de eerste keer        | 155 |
|               | Een presentatie maken                      | 156 |
|               | Een thema kiezen                           | 158 |
|               | Een dia toevoegen                          | 159 |
|               | De kaders vullen                           | 160 |
|               | Een dia dupliceren                         | 165 |
|               | Een dia verplaatsen                        | 166 |
|               | Een dia verwijderen                        | 166 |
|               | De diavoorstelling                         | 167 |
|               | Notities voor de spreker                   | 168 |
|               | De weergave Notitiepagina                  | 170 |
|               | Een afbeelding aan de notitie toevoegen    | 170 |
| Hoofdstuk 14: | Meer dia's bewerken en diaovergangen       | 174 |
|               | Meer dia's                                 | 175 |
|               | De datum en tijd toevoegen                 | 176 |
|               | Verschillende objecten                     | 177 |
|               | Spelen met WordArt                         | 180 |
|               | Een grafiek plaatsen                       | 181 |
|               | Objectkaders aanpassen                     | 183 |
|               | Draaien                                    | 185 |
|               | Objecten verwijderen                       | 186 |
|               | De eerste diaovergang                      | 187 |
|               | De tijdsduur aanpassen                     | 188 |
|               | Meer diaovergangen                         | 188 |
|               | Een overgang verwijderen                   | 191 |
|               | Automatisch volgende dia                   | 191 |

| Hoofdstuk 15: | Outlook 2010 verkennen              | 194 |
|---------------|-------------------------------------|-----|
|               | Outlook voor de eerste keer         | 195 |
|               | E-mail ontvangen en versturen       | 199 |
|               | Een e-mailbericht maken             | 199 |
|               | Controleren op berichten            | 200 |
|               | Berichten lezen                     | 201 |
|               | Reageren op een bericht             | 201 |
|               | Een bericht doorsturen              | 202 |
| Hoofdstuk 16: | Contactpersonen, de agenda en taken | 204 |
|               | Contactpersonen verzamelen          | 205 |
|               | Een e-mailbericht gebruiken         | 207 |
|               | Adresgegevens verwijderen           | 209 |
|               | De agenda gebruiken                 | 209 |
|               | Een afspraak maken                  | 210 |
|               | De terugkerende afspraak            | 213 |
|               | Afspraak verzetten en verwijderen   | 215 |
|               | Een vergadering plannen             | 217 |
|               | Activiteiten plannen                | 219 |
| Index         |                                     | 223 |

# ::KENNISMAKEN MET OFFICE 2010

## **U LEERT IN DEZE LES:**

- Een Office-programma starten met het menu Start.
- Het beginscherm van een programma herkennen.
- De verschillende schermelementen verkennen.
- Een Office-programma sluiten.

## ::01 KENNISMAKEN MET OFFICE 2010

Met de installatie van Office 2010 krijgt u niet één maar zeker vijf programma's op uw computer. Microsoft Word is veruit het bekendste programma van dit pakket. Voordat u aan de slag gaat met de soms ingewikkelde functies van de programma's van Office 2010, is het belangrijk dat u weet hoe u de programma's start en sluit.

#### **EEN PROGRAMMA STARTEN**

Dit eerste hoofdstuk is bedoeld als inleiding voor de onervaren gebruiker. We beginnen in dit eerste hoofdstuk met het starten en sluiten van Microsoft Word 2010. Het starten en sluiten van andere Office 2010-programma's werkt vrijwel identiek. Hebt u al ervaring met een eerdere Word-versie, met Windows of met een ander Office-programma, dan kunt u vluchtig door dit hoofdstuk bladeren.

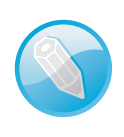

#### Leren door te doen

U hoeft niet alles in dit hoofdstuk uit uw hoofd te leren. Al doende bouwt u vanzelf ervaring op in het werken met Office 2010.

#### **HET MENU START**

Als u de computer inschakelt, start Windows. Zodra de opstartprocedure voltooid is, kunt u een programma uit het Office 2010-pakket starten. Er zijn verschillende manieren om een programma te starten. In dit hoofdstuk bekijken we de meest gebruikte manier. Een veelgebruikte manier is een programma starten met het menu Start. In dit hoofdstuk activeren we het programma Word 2010. Andere Officeprogramma's kunt u op dezelfde manier starten.

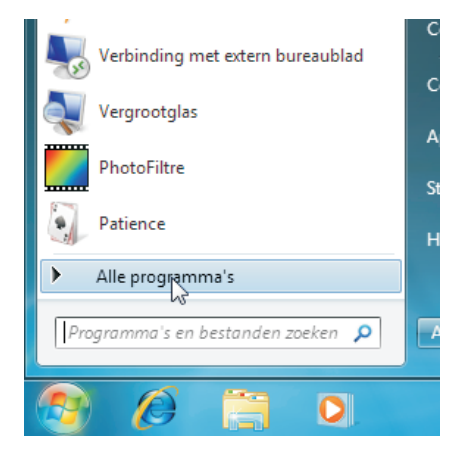

Afbeelding 1.1

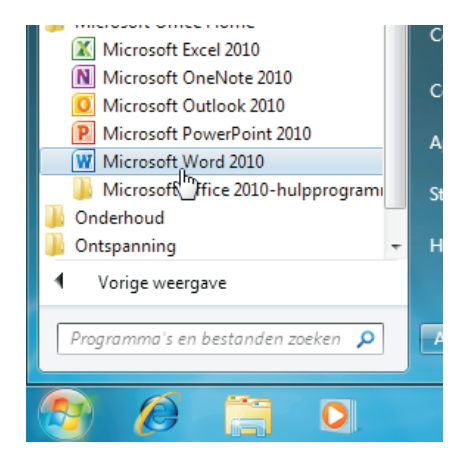

Afbeelding 1.2

Afbeelding 1.1 Klik in het menu Start op Alle programma's.

Afbeelding 1.2 Klik op Microsoft Office en dan op de optie Microsoft Word 2010.

- 1 Zet de computer aan als deze nog is uitgeschakeld.
- 2 Klik op de knop Starten zodat het menu Start verschijnt.
- 3 Klik op de optie Alle programma's.Het menu met alle geïnstalleerde programma's wordt geopend.
- 4 Klik op de map **Microsoft Office** zodat de inhoud van de map Microsoft Office verschijnt.
- 5 Klik op de optie Microsoft Word 2010.Het programma Microsoft Word 2010 verschijnt.

#### Afbeelding 1.3

Klik in het venster op Aanbevolen instellingen gebruiken en klik op de knop OK.

Afbeelding 1.4 Klik op Office Open XML-indelingen gebruiken en klik op de knop OK.

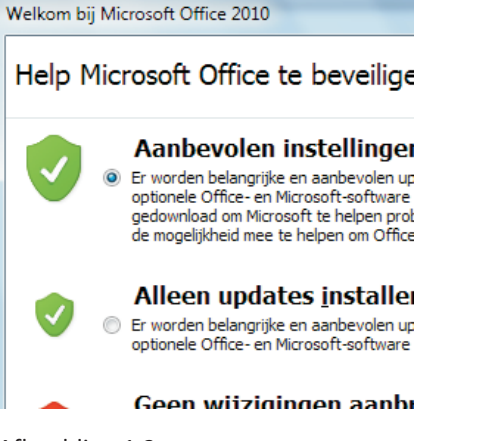

Afbeelding 1.3

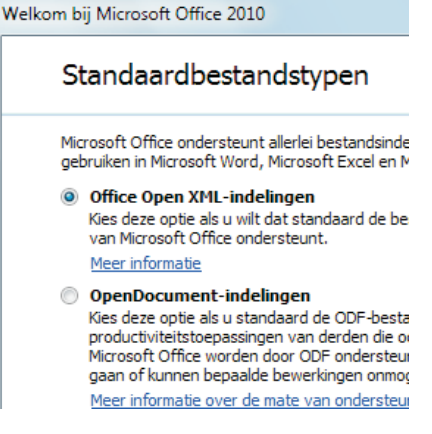

Afbeelding 1.4

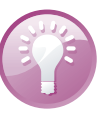

#### De eerste keer

Start u voor de eerste keer een van de Office-programma's, dan verschijnt het dialoogvenster Welkom bij Microsoft Office 2010. Klik in het eerste dialoogvenster op het keuzerondje **Aanbevolen instellingen gebruiken** en klik dan op de knop **OK**.

Het tweede dialoogvenster (Bestandstypen) verschijnt. Klik op het keuzerondje **Office Open XML-indelingen gebruiken** en klik weer op de knop **OK**. Het dialoogvenster verdwijnt uit beeld. De keuzen die u zojuist gemaakt hebt, voert u eenmalig uit.

#### **BEGINSCHERM EN HET LINT**

Tijdens het laden toont het programma (Word 2010) kort copyrightinformatie en uw licentienummer. Vervolgens ziet u een nagenoeg leeg venster. Een blanco vel papier wacht op de eerste letters die getypt gaan worden.

Aan de bovenkant van het programmavenster ziet u de titelbalk met de tekst: Document 1 – Microsoft Word.

\_ 0 X

- De titelbalk
  - De knoppen Minimaliseren, Verkleinen/Maximaliseren en Sluiten.
  - De werkbalk Snelle toegang met de knoppen Opslaan, Ongedaan maken en Herhalen.

Onder de titelbalk zijn tabbladen zichtbaar. In de tabbladen ziet u opdrachtgroepen met opdrachtknoppen. Het hele blok van tabbladen met daarin opdrachtgroepen en knoppen wordt door Microsoft het lint genoemd. De tabbladen plaatsen verschillende voor de hand liggende opties direct onder muisbereik, geordend in logische groepen. In de rest van dit boek zullen we deze tabbladen met de verschillende groepen en de opdrachtknoppen nog vaak tegenkomen. In hoofdstuk 2 van dit boek bekijken we het lint nader, maar neem nu gerust de tijd om het programmavenster met het lint goed te bekijken.

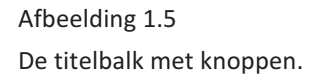

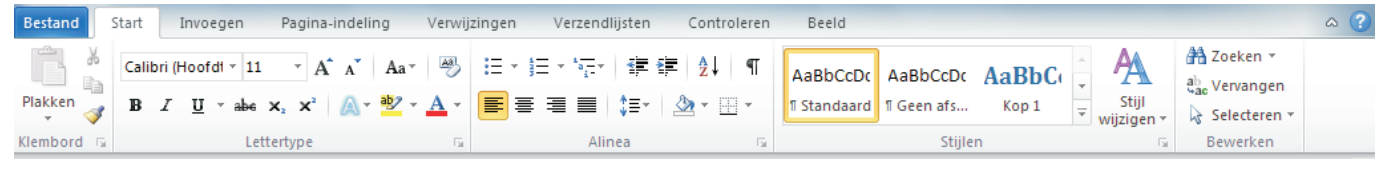

- Het lint
  - Tabblad Start
  - Opdrachtgroep Alinea
  - Knop Nummering

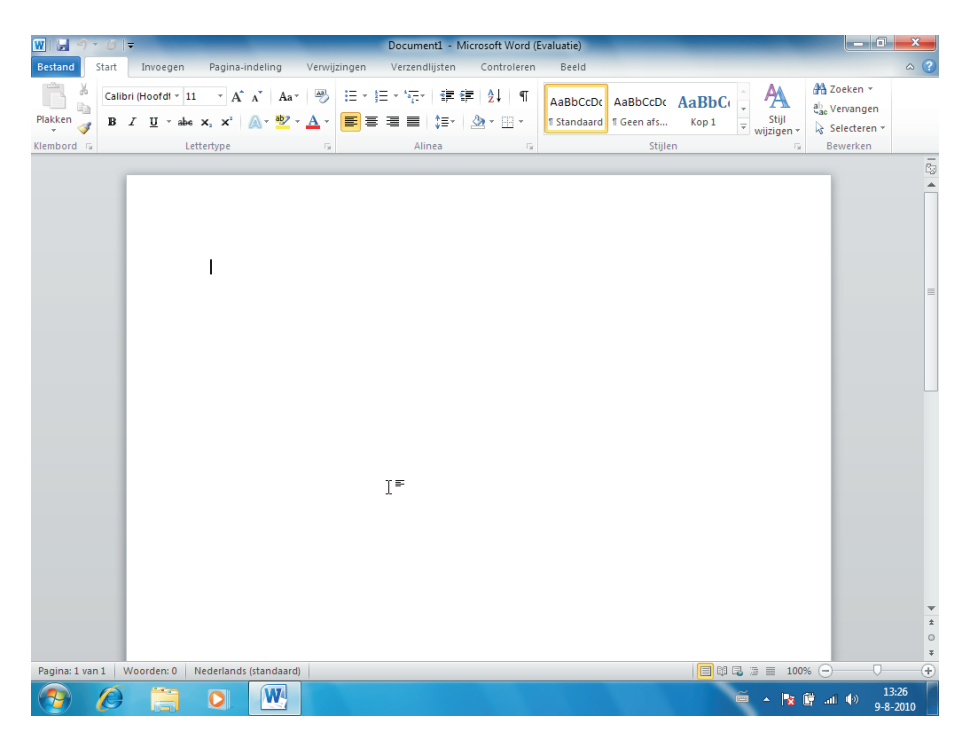

Afbeelding 1.6 Het lint met opdrachtgroepen en opdrachtknoppen.

Afbeelding 1.7 Het werkgebied met het invoegpunt en de schuifbalken.

#### MEER ELEMENTEN VAN HET PROGRAMMAVENSTER

U gaat het allemaal vanzelf herkennen; de programma's van Office 2010 bevatten veel dezelfde elementen. U gaat in de loop van dit boek meer en meer van deze elementen herkennen en gebruiken.

Klikt u met de muisaanwijzer in het werkgebied van het programmavenster, dan begint het invoegpunt te knipperen. Het invoegpunt geeft de plek aan waar tekst zal verschijnen wanneer u begint met typen. Het invoegpunt schuift met de getypte tekst mee naar rechts.

- Het werkgebied
- Het invoegpunt
- De verticale schuifbalk
- De horizontale schuifbalk
- De statusbalk

#### **EEN PROGRAMMA SLUITEN**

De Office 2010-programma's kunnen op verschillende manieren gesloten worden. We laten u in het volgende voorbeeld twee mogelijkheden zien om een Office-programma te sluiten. In dit boek gaan we ervan uit dat u zo veel mogelijk de muis gebruikt. We willen graag dat u 'handig' wordt met Office 2010 en dat u de verschillende programma's durft te gebruiken. Na de vorige oefening is Word 2010 nog geopend.

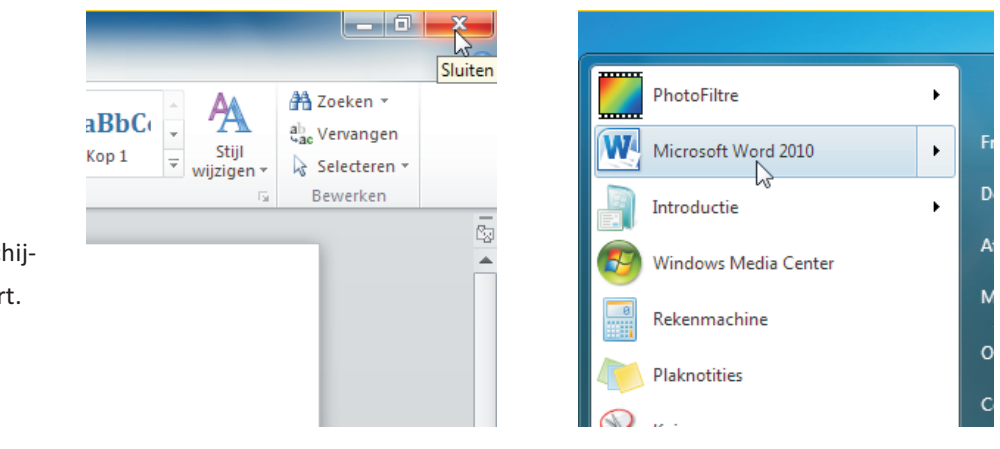

Afbeelding 1.8

Afbeelding 1.9

- 1 Klik in de titelbalk op de knop **Sluiten** om Word te beëindigen. Het Word-document verdwijnt uit beeld.
- 2 Start Word opnieuw in het menu **Start**, zoals in de vorige paragraaf is beschreven.
- 3 Klik op de tab **Bestand**. De verschillende opties van het tabblad **Bestand** verschijnen.

Afbeelding 1.8 Klik helemaal rechtsboven op de knop Sluiten.

Afbeelding 1.9 Veelgebruikte programma's verschijnen rechtstreeks in het menu Start.

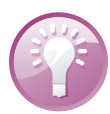

#### Veelgebruikte programma's

Als u een programma regelmatig gebruikt, wordt dit programma in Windows vanzelf opgenomen in de lijst met programma's aan de linkerkant in het menu **Start**. Het programma is dan met één klik van de muis te starten.

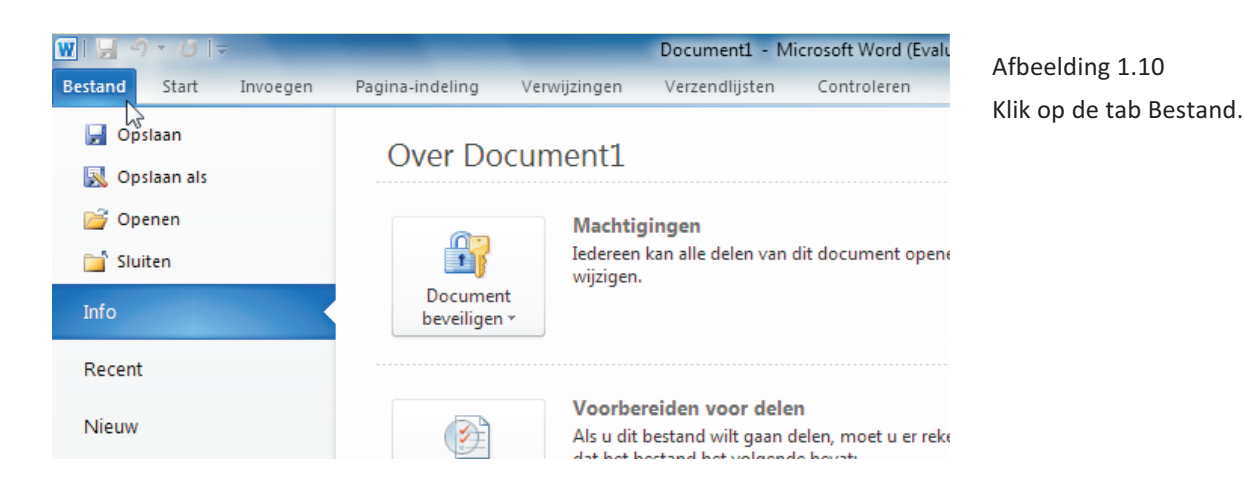

4 Klik linksonder op de optie **Afsluiten**. Ook nu wordt Word 2010 beëindigd.

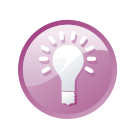

#### Schroom niet

Schroom niet en start ook bijvoorbeeld het programma Excel 2010. Om dit te doen klikt u op de optie **Microsoft Excel 2010** in het menu **Start**.

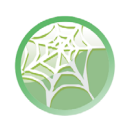

#### Bekijk de video van les 1

Bij dit boek horen instructievideo's. U vindt ze op de site van deze reeks (**www.pcsenior.nl** en **www.pcsenior.be**) en bij Digitaal Leerplein (**www.digitalecomputercursus.nl**). In de inleiding voor in dit boek staat beschreven hoe dit in zijn werk gaat. Wellicht is het nodig dat een ervaren iemand u op weg helpt.

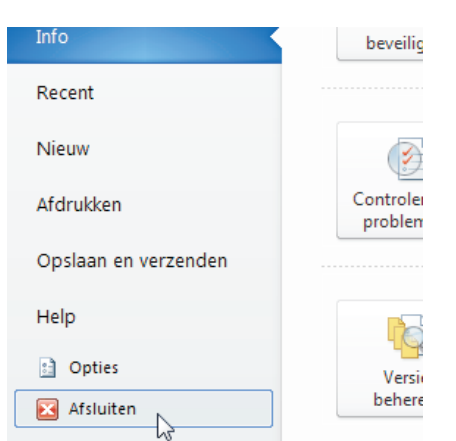

Afbeelding 1.11 Klik op de optie Afsluiten.